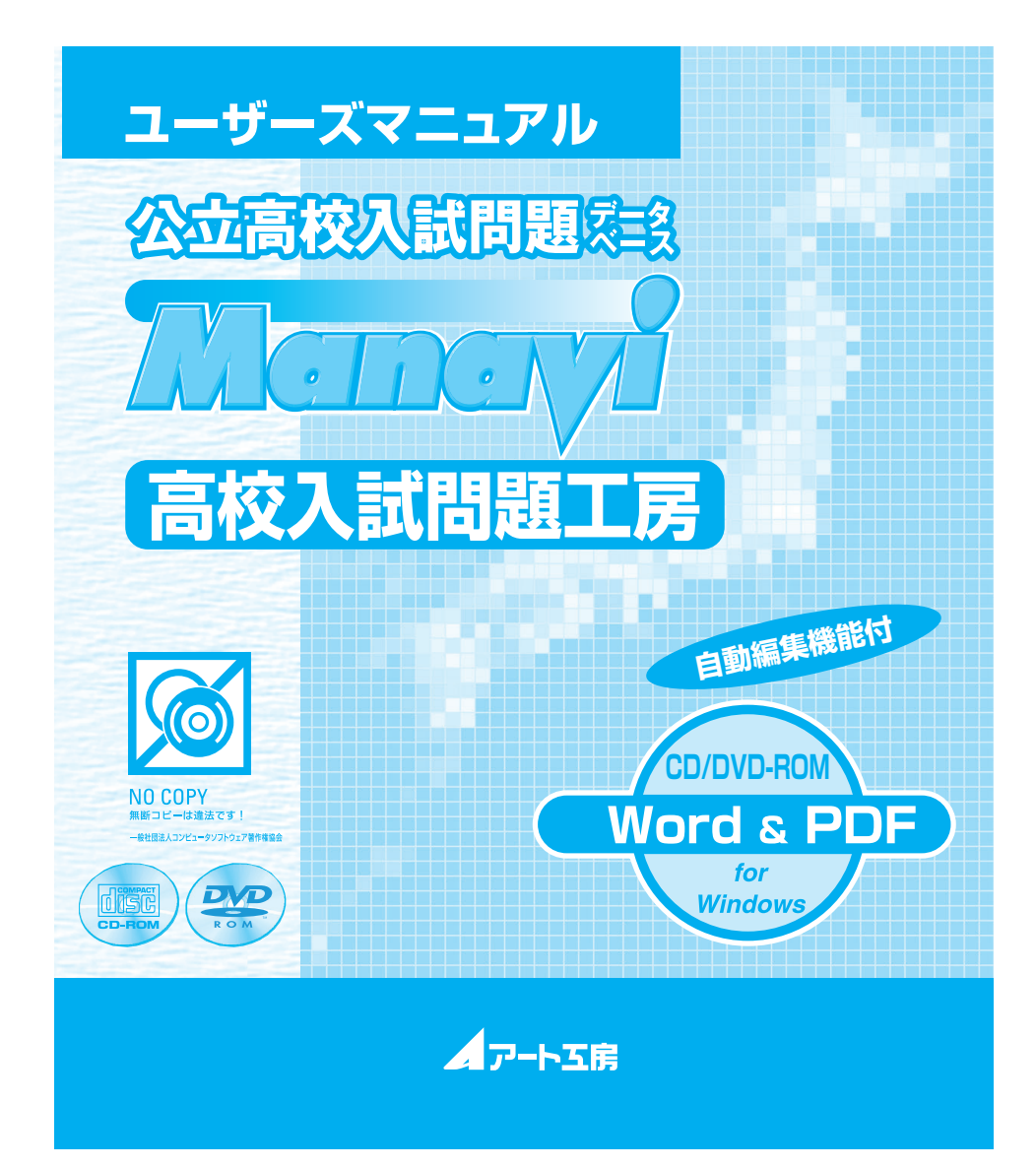

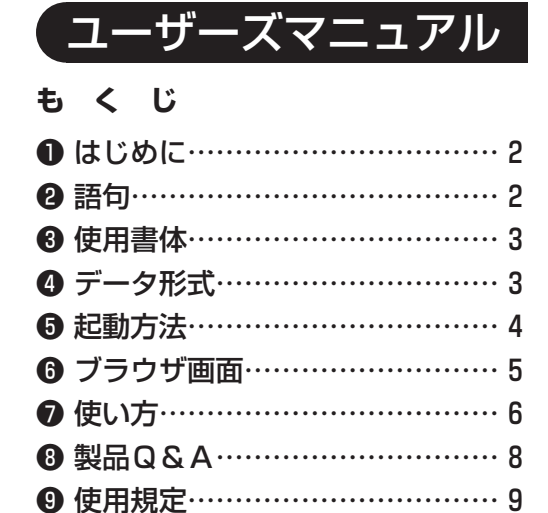

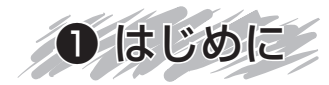

本製品は、毎年春に実施された都道府県公立高校の入試問題・解答欄・解答・解説(一部配点も収録) を教科別に収録したデータベース CD/DVD-ROM です。

本製品の特徴 ·約 6,500 問の豊富な問題数。 ·Word による自動編集,印刷が可能。

これらの機能をご利用いただくために、本マニュアルをお読みの上ご使用ください。また、付随する 「README.txt」ファイルにも重要な情報が記載されておりますので、本マニュアルとあわせてご一 読ください。

・入試問題工房に関しましては、Wordのバージョンにより若干のレイアウトのズレが生じる場合がございますので ご了承ください。

・Word の機能、使用方法に関しましては、制作販売元 Microsoft にお問い合わせください。

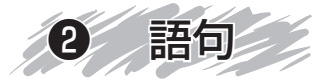

本製品の検索画面では、全都道府県・全教科の問題をなるべく統一して認識するために、次の語句を 使用しております。

- 大問…おもに分野ごとに分けられ、□,②などでまとめられた問題。 複数の小問から構成されています。 画面表示はこの大問単位で行われます。
- 小問…大問に含まれる〔問1〕,〔問2〕などの、さらに小さい単位の問題。
  - 問題の検索は,この小問単位で分類されています。
- 分類…小問の内容を、教科書の内容に合わせて区分けしたものです。
  問題の検索に必要な収録校一覧および単元項目一覧は、本製品内よりご覧いただけます。

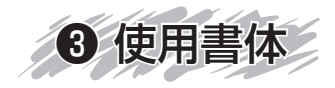

# ●作成アプリケーションと使用フォント

 〇 Word2016
 ※ 64bit 版の Word ではお客様の 環境により不具合が生じる場合が あります。 MS 明朝 MS ゴシック Century Arial Century Schoolbook (英語のみ) Century Oldst (英語のみ)

◎ Adobe Acrobat X Pro

欧文は埋め込まれています。 和文は環境により置き換えられます。

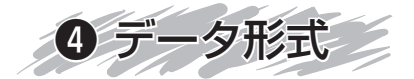

- 文字: 原文通りに再現できないもの、または困難なものを除いてテキストとして入力しています。国語・社会における旧字体・異字体で JIS 第2水準まで含まれないものについては、基本的に図を使用しています。
- 数式:原則的に MS-WORD 中のフィールドコードで作成してあり,自由に数式,数値の変更ができます。
- 表組:原則的に Microsoft Word 標準の罫線を用いて作成しています。 複雑な表あるいは資料としての表で変更する可能性の低いものについては図として挿入してい ます。
- **図版**:図版は 300dpi(グレースケール)の鮮明なイメージ図として挿入してあります。
- **解答**:解答は,すべての収録校共通のフォーマットで作成してあり,編集・改編も簡単に行えます。
- 解説:問題に即したわかりやすい解説が付きます。

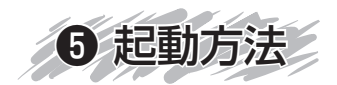

① CD/DVD-ROM をドライブに入れ, CD/DVD-ROM のアイコンをダブルクリックすると左下の ようなウインドウが開きます。

②ご使用の前に必ずこのファイルをお読みください。

③このフォルダには、Adobe Reader のインストーラーが入っていますので、このフォルダからインストールを行ってください。(すでにお持ちの方はインストールする必要はありません。)

④ご使用の環境によっては、Microsoft .NET Framework(dotNet451.exe)のインストールを 行う必要があります。インストールに関しましては、お客様の責任において行ってください。(動 作保証外ですが、WindowsVista以前のものには dotNet40.exe のインストールが必要な場合 があります)

⑤各バージョンのフォルダを開きます。

 ⑥このアイコンをダブルクリックすると、オープニング画面が立ち上がり、しばらくすると、ブラウ ザ画面になります。

※英語は「英語リスニング音声」を収録しています。

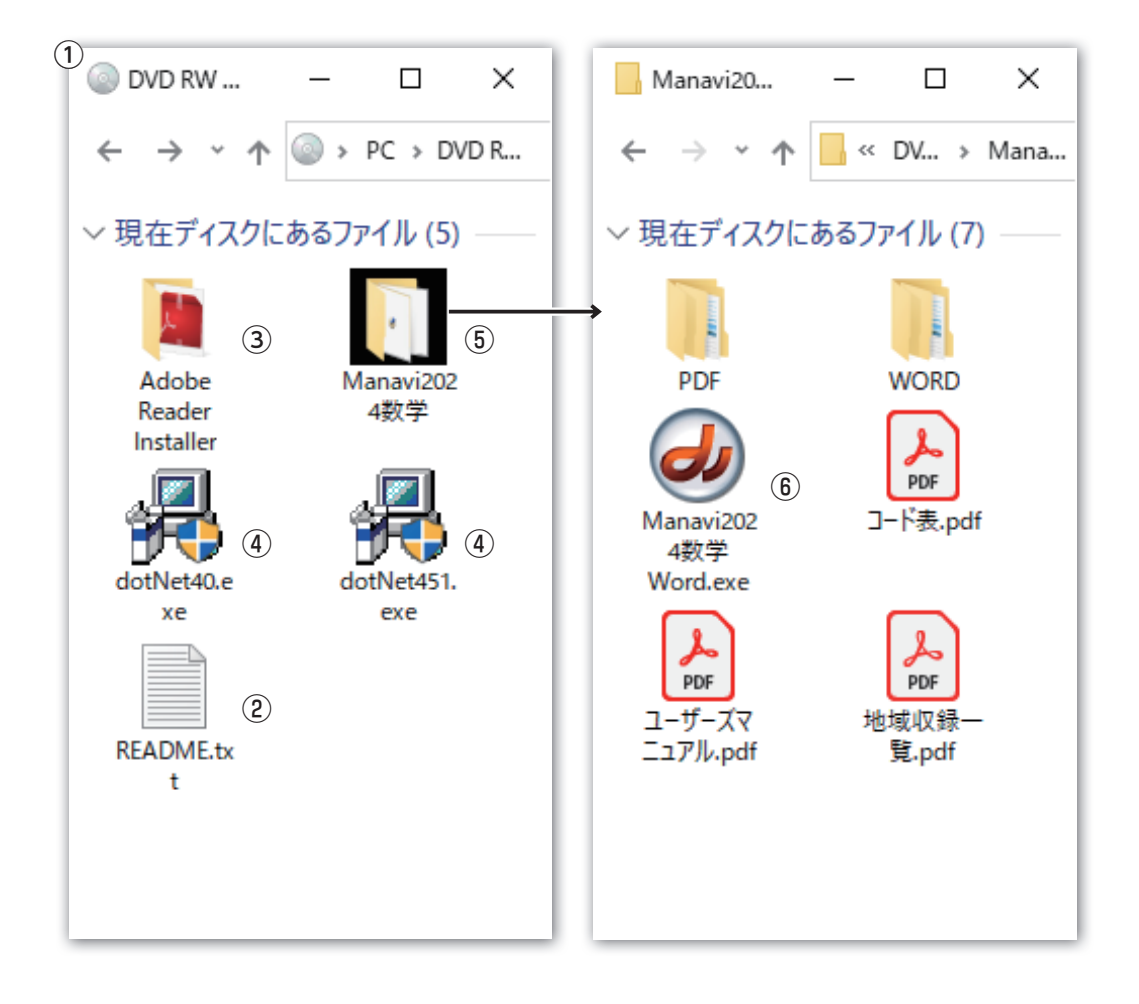

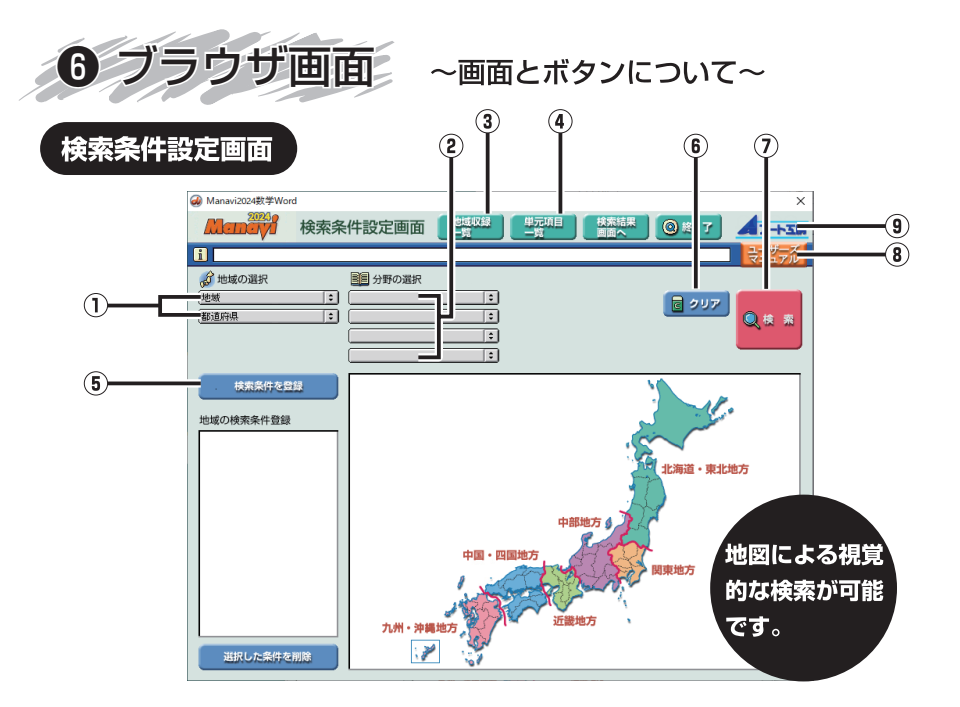

①地図から地域別・都道府県別の検索ができます。

- (2)分野・単元名からの検索ができます。
- ③収録内容が表示されます。
- (4)問題の検索項目の分類表が表示されます。
- ⑤複数の条件で問題を抽出するときに使用します。

⑥検索条件を初期化します。
 ⑦検索を実行します。
 ⑧ユーザーズマニュアルが表示されます。
 ⑨弊社 HP が表示されます。

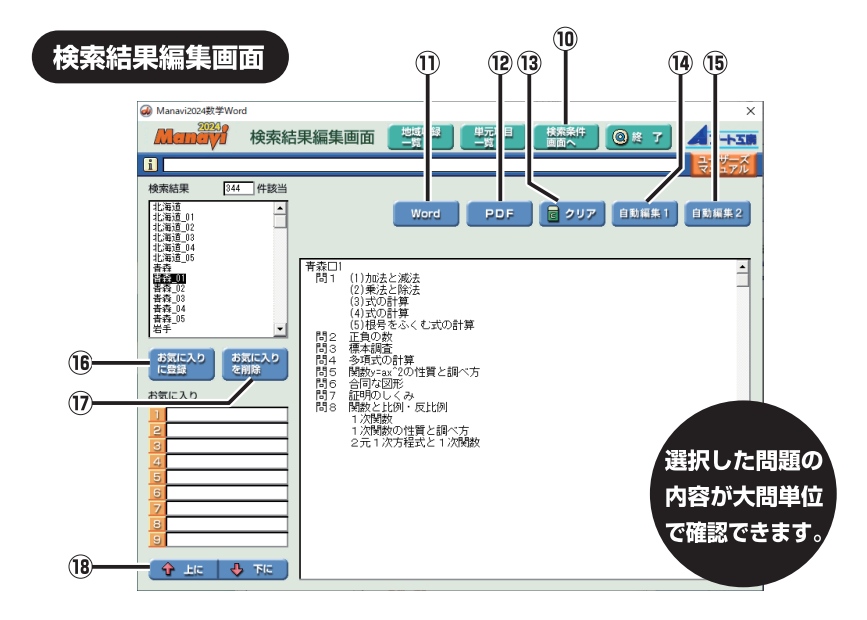

(1)検索条件設定画面へ戻ります。
 (1)Word ファイルで表示します。
 (2)PDF ファイルで表示します。
 (3)検索を解除します。
 (4)選択した問題を自動的に追い込み、編集できます。

(15)選択した問題を大問のあとに解答用紙付で編集できます。

(16)自動編集したい問題を登録するときに使います。
 (17)登録した問題を削除します。
 (18)登録した問題の順番を入れ替えます。

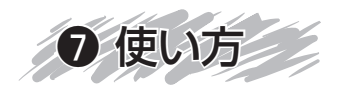

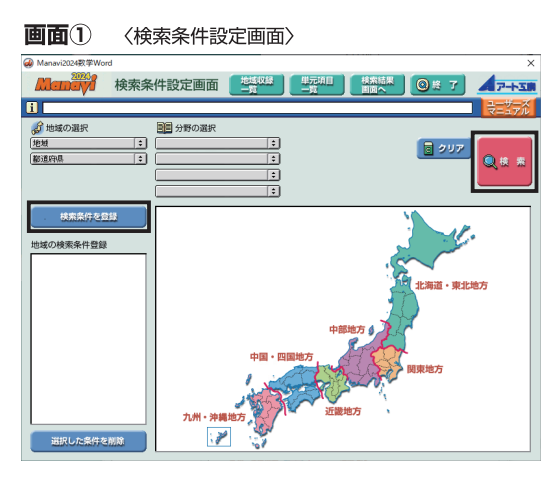

## ●検索のしかた

検索ブラウザの各項目で,検索したい条件(地域,分野)を選択し,「検索ボタン」 をクリックしてください。

使用頻度の高い都道府県には「検索条件登録ボタン」をクリックして、(画面①) 左下の欄に検索条件を登録することができます。複数条件での検索も可能。

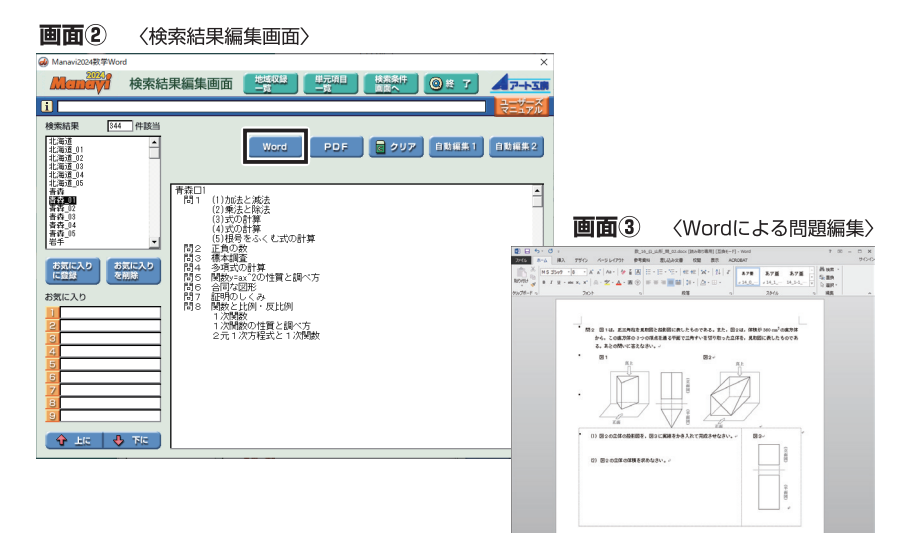

## 2検索結果の表示

検索条件設定画面 (画面①) の「検索ボタン」をクリックした後, 検索結果編集画 面 (画面②) が表示されます。左上の検索結果ウインドウに該当問題の出題先(県・ 大問番号) が表示されます。

その問題を1つ選びクリックすると中央ウインドウに問題詳細が表示されます。 詳細確認後,「Word」ボタンをクリックすると問題が Word ファイルで表示されます。(画面③)

※ Word が開いている状態では動作しません。必ず Word を閉じた状態で行ってください。

また,各都道府県の全大問が収録されたファイルに関しては,「PDF」で表示・ 出力することもできます。

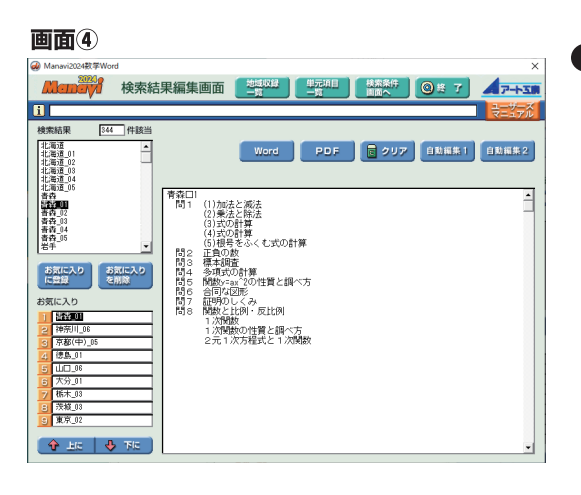

## ③問題の自動編集

選択した問題を最大9題ま で,問題を順番に追い込ん で編集・印刷できる機能で す。(画面④)

- ①検索結果ウインドウより問題を1つ選択し「お気に入りに登録」のボタンをクリックすると、下の「お気に入り」ボックスに登録されます。
- ②「お気に入り」ボック スに、登録した順番に 問題が自動的に編集さ

れます。「↑上に」「↓下に」のボタンで順番を入れ替えることも可能です。 ③登録終了後は「自動編集1」または「自動編集2」のボタンをクリック。問題 が追い込まれた状態で自動的に編集され、Word で開きます。(下記参照) ※Word が開いている状態では動作しません。必ずWord を閉じた状態で行ってください。

#### 4問題の編集・加工

問題の編集・加工はすべて Word 機能により行います。

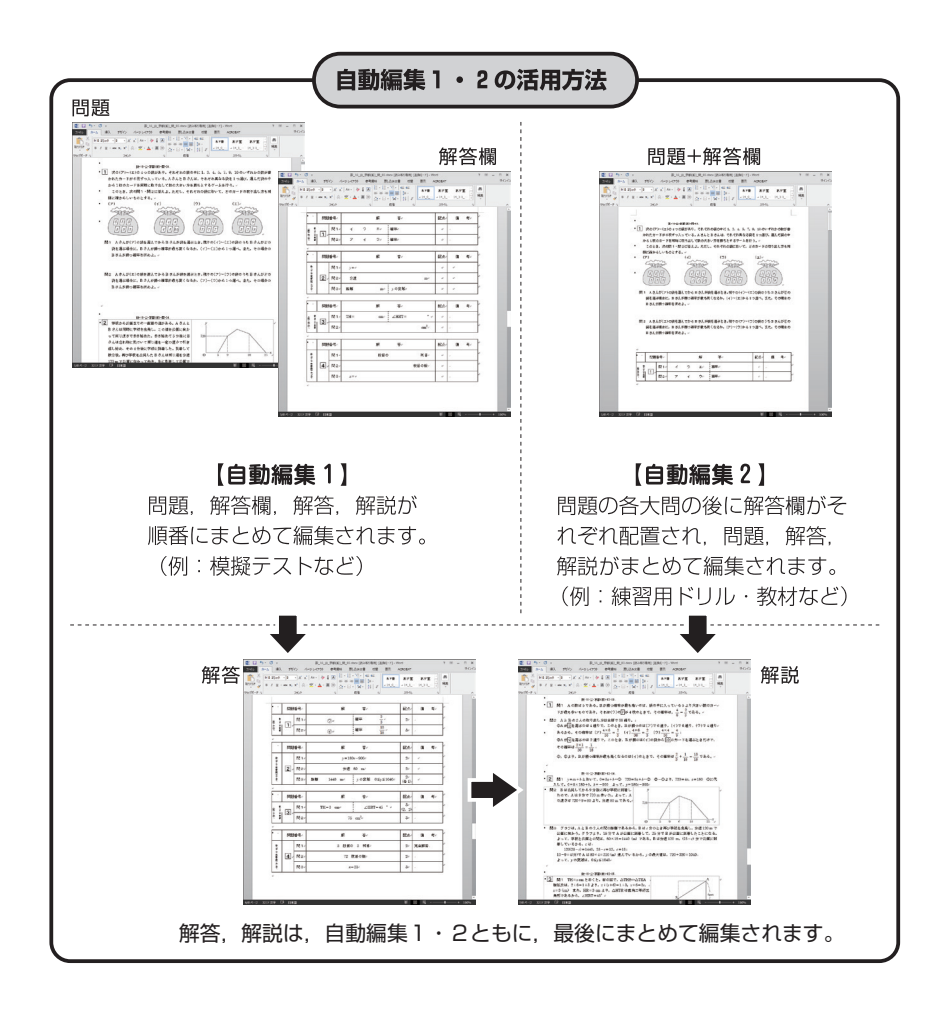

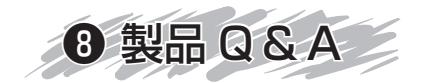

# Q. Manavi が使用できない。

- ●ご使用の環境によっては、CD/DVD-ROMの中から【Microsoft .Net Framework】のインストールが必要になります。
- Manavi シリーズは年度により Windows OS・Word のバージョンが違います。
- アート工房のホームページ「仕様・動作環境」でご確認ください。
- CD/DVD-ROM を挿入せずにご利用した場合,完全動作はしません。

# Q. 自動編集でエラーが出てしまう。

Word が開いている状態では動作しません。必ず Word を閉じた状態で行ってください。

※上記の作業を行っても正常に動作しない場合は、そのエラー画面をコピーしてメールにてご送付ください。【info@manavi2000.com】

本製品の詳細につきましては, ホームページでご紹介しております。

https://www.art-kobo.co.jp

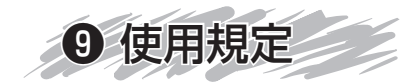

Manaviの使用につきましては,

- 学校その他の教育機関での生徒へのプリントの作成・配布
- 教育従事者の自主学習や研究
- 入試問題傾向の分析

等を使用目的とさせていただいております。

著作権や、弊社の製品の使用規定に留意して適切な使用をお願いいたします。

# **①**著作権について

- 本製品の著作権は弊社が保有しております。
- ●本製品の制作・販売に対しての、国語の引用文等の著作物使用は、弊社で使用目的としている範囲内を想定して申請を行い、許諾をいただいております。
- ●問題や国語の引用文等の著作物に改変を加えることは、著作者人格権の侵害にあたりますのでご注意ください。

## ②弊社の製品の使用規定について

- ●本製品のレンタルでの使用や全部または一部のコピー,第3者への譲渡・販売はもちろん, 通信での配布を弊社に無断で行なうことはできません。
- 本製品の複製・改造、または使用権の譲渡・貸与をすることはできません。
- 本製品のデータを無断で流用して二次制作物を作成することはできません。
- ●本製品の使用によって発生した直接的、間接的な損害に対して、弊社は一切の責任を負わないものとします。
- ●弊社が上記以外の損失について責任を負ういかなる場合においても、弊社の責任は本製品の 標準価格の金額を超えないものとします。
- 本製品の使用にあたって、上記の条件に違反した場合、本製品の使用を一方的に中止してい ただくことと、違約金の支払いをしていただくことになります。

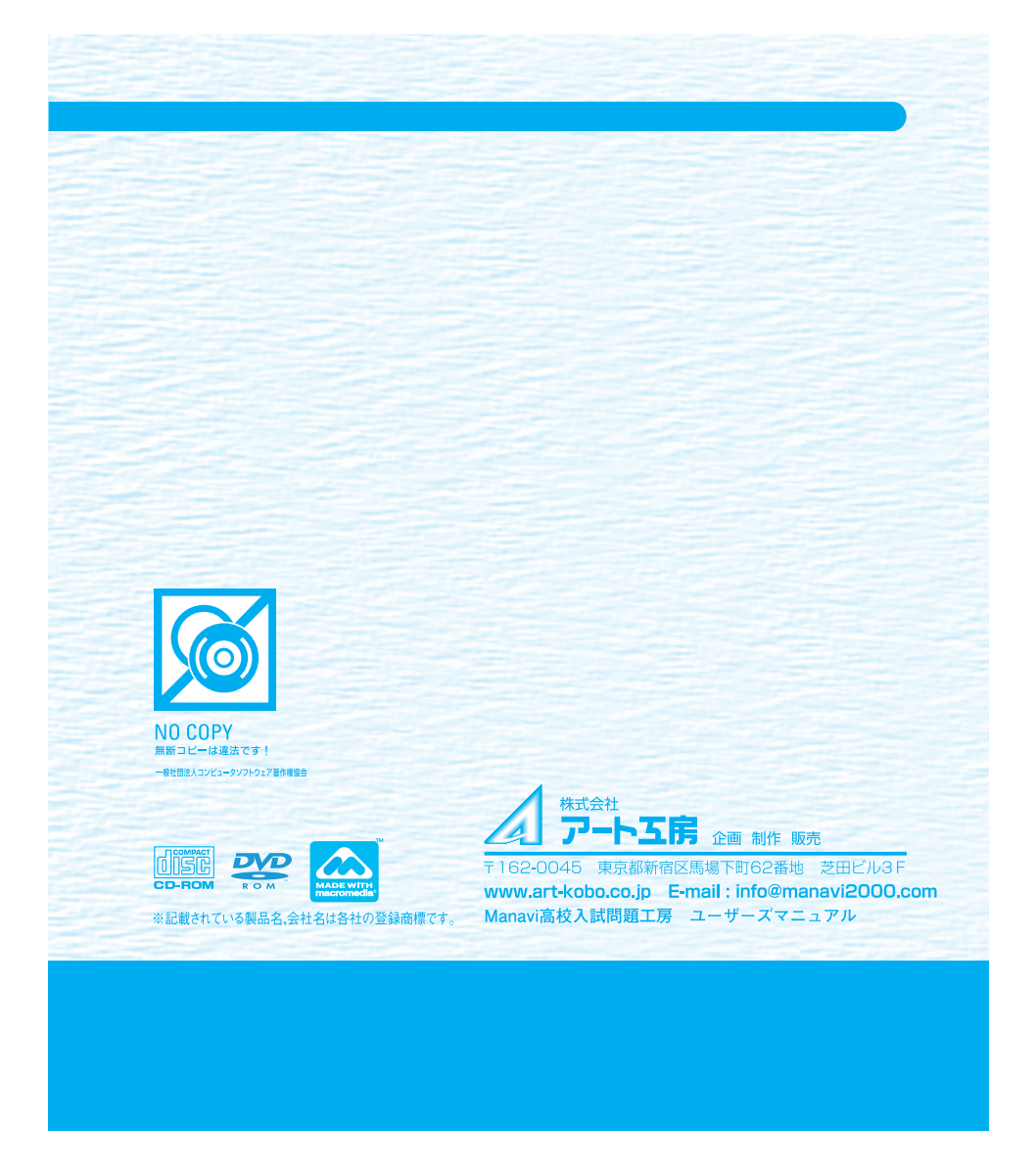